|                                   |                                 | GROUP    | NUMBER       |
|-----------------------------------|---------------------------------|----------|--------------|
|                                   |                                 | CAMPAIGN | 16-01-018-2  |
| <b>Technical Service Bulletin</b> |                                 | DATE     | MODEL(S)     |
|                                   |                                 | MAY 2016 | VARIOUS 14MY |
|                                   | 14MY BASE AUDIO SOFTWARE UPDATE |          |              |
| SUBJECT.                          | (SERVICE CAMPAIGN TBB)          |          |              |
|                                   |                                 |          |              |

# This TSB supersedes TSB 16-01-018-1 to add step (5a) to the Base Audio (Non Color Touch Screen) update procedure on page 7.

**\*** IMPORTANT

\*\*\* Retail Vehicles Only \*\*\*

Dealers must perform this Service Campaign whenever an affected vehicle is in the shop for any maintenance or repair.

When a vehicle arrives at the Service Department, access Hyundai Motor America's "Warranty Vehicle Information" screen via WEBDCS to identify open Campaigns.

**DESCRIPTION:** This bulletin describes the procedure for updating the Bluetooth and Voice Recognition software for certain 2014 Model Year Audio systems.

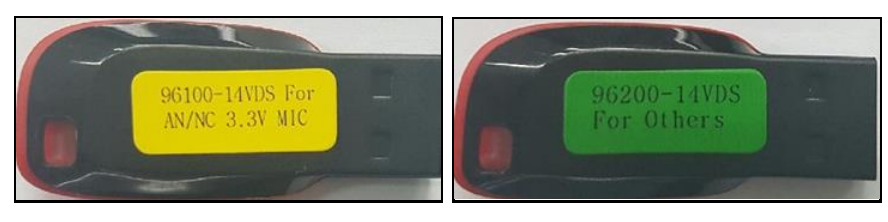

| Applicable Vehicles: | Base Audio (Non Color Touch Screen) - pages 3-11<br>Certain '14MY Tucson (LM)<br>Certain '14MY Santa Fe/Santa Fe Sport (NC/AN)<br>Certain '14MY Sonata (YFa)<br>Certain '14MY Elantra (UD/MD)<br>Certain '14MY Accent (RB) |
|----------------------|----------------------------------------------------------------------------------------------------|
|                      | Base Audio (Color Touch Screen) – pages 12-20<br>Certain '14MY Tucson (LM)<br>Certain '14MY Santa Fe/Santa Fe Sport (NC/AN)<br>Certain '14MY Sonata (YFa)<br>Certain '14MY Elantra (UD/MD)                                 |

### WARRANTY INFORMATION:

| OP CODE  | OPERATION                       | OP TIME |
|----------|---------------------------------|---------|
| 60C017R0 | 14MY BASE AUDIO SOFTWARE UPDATE | 0.3 M/H |

#### NOTE: Submit claim using the Campaign Claim Entry Screen.

Circulate To: General Manager, Service Manager, Parts Manager, Warranty Manager, Service Advisors, Technicians, Body Shop Manager, Fleet Repair

#### **PARTS INFORMATION:**

| Parts Description | Part                               | P/N         | Remarks                                                                   |
|-------------------|------------------------------------|-------------|---------------------------------------------------------------------------|
| 14MY SW UPDATE    | 96100-14VDS For<br>AN/NC 3, 3V MIC | 96100-14VDS | 3.3 Volt MIC only.<br>Only used for Santa Fe/Sport                        |
| 14MY SW UPDATE    | 96200-14VDS<br>For Others          | 96200-14VDS | 8 Volt MIC only.<br>All vehicles, see Santa Fe<br>exception (pg 6 and 14) |

Two of each USB sticks have been sent to the dealership. Additional Update Media can be purchased through the PDC.

### General Microphone Information (applies to Santa Fe/Santa Fe Sport only)

| Microph           | one 3.3V       | Microph           | one 8V         |
|-------------------|----------------|-------------------|----------------|
|                   | :::            |                   |                |
| Rectangular-shape | Circular-shape | Rectangular-shape | Circular-shape |

#### **\*** Microphone locations

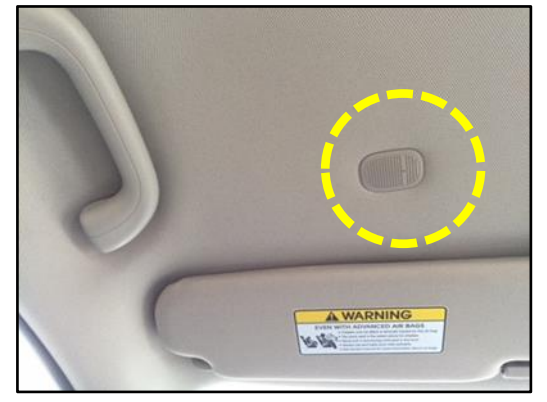

Without sunroof

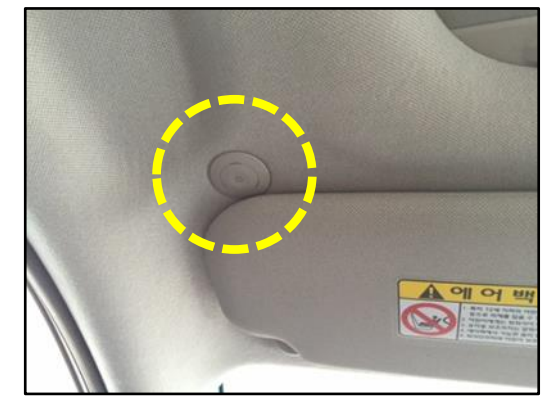

With sunroof

### **\*** IMPORTANT

*update and then restored after the update is completed.* 

#### Service Procedure:

### Base Audio [NON Color Touch Screen] Bluetooth and Voice Recognition Software Update

Note: Example steps in this section will demonstrate only one of the applicable radios but can be applied to all radios and vehicles in this section.

### Tucson

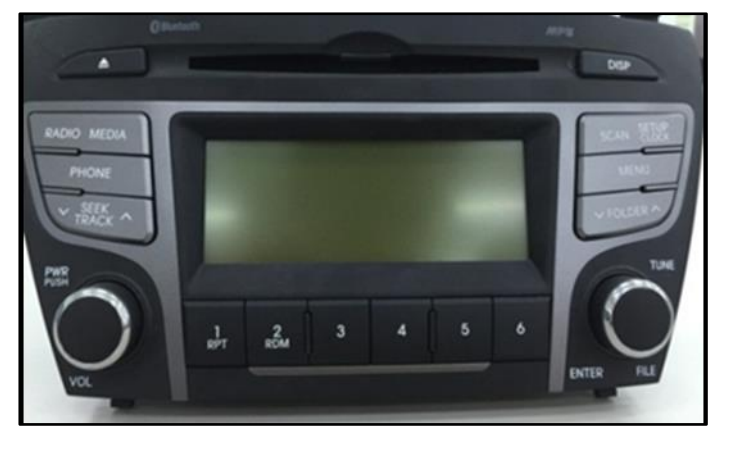

Sonata

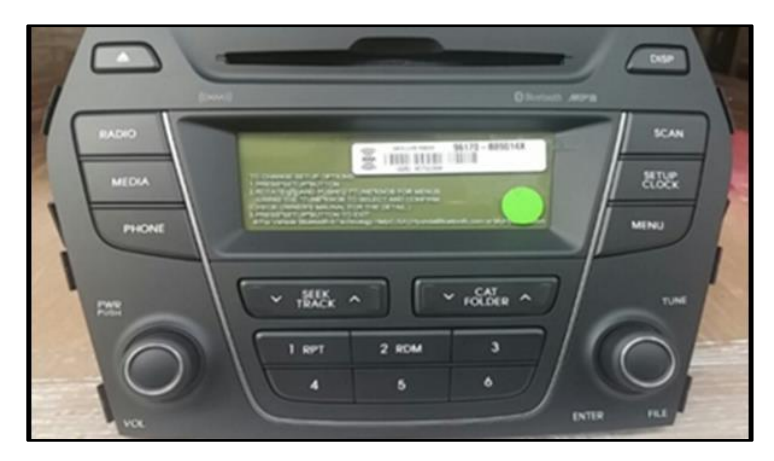

Santa Fe/Sport

Elantra

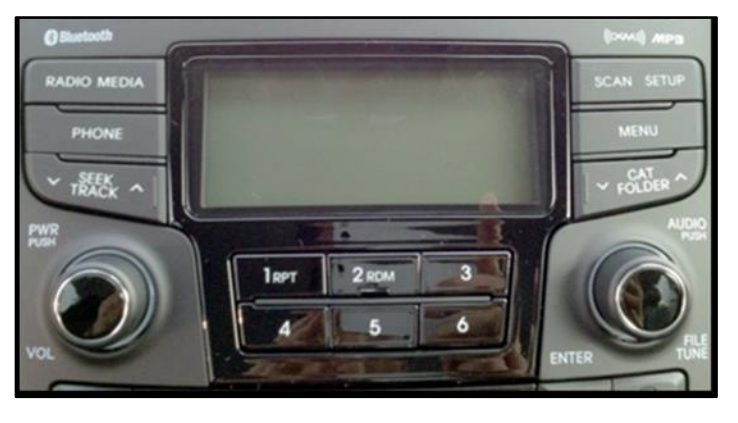

Accent

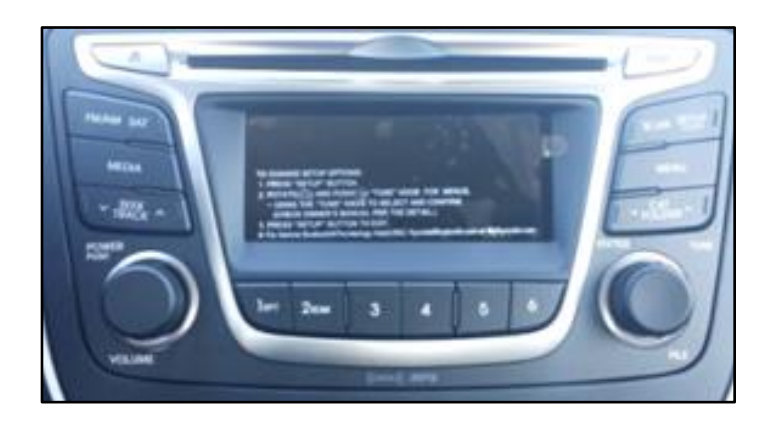

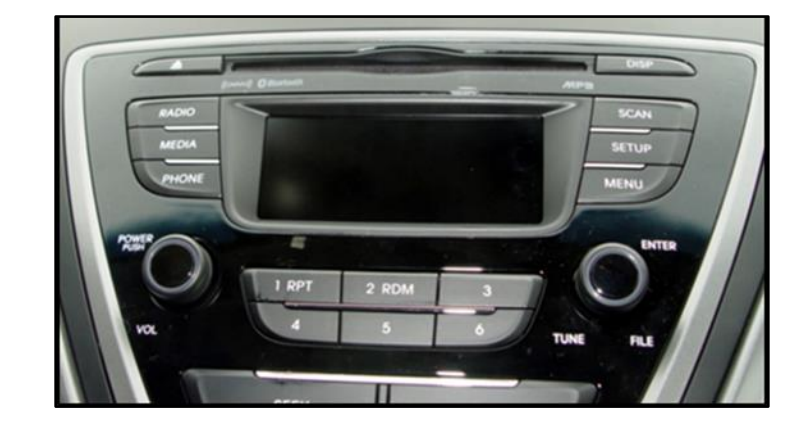

### 14MY BASE AUDIO SOFTWARE UPDATE (SERVICE CAMPAIGN TBB)

1. Start the vehicle by using the key (B), or with the Start Stop Button (A).

## NOTICE

To start the vehicle using the Start/Stop Button, depress the brake and push the Start/Stop Button (A) once.

 After the vehicle has been started, insert the USB update stick into vehicle USB port (C) and allow the music on the USB to play for greater than four seconds.

## NOTICE

See illustrations on pg. 5-6 to determine applicable USBs per vehicle model.

## NOTICE

Before conducting the update, verify the current software version using step (3) below.

3. Turn the radio "**OFF**" by pressing the power button (D) once.

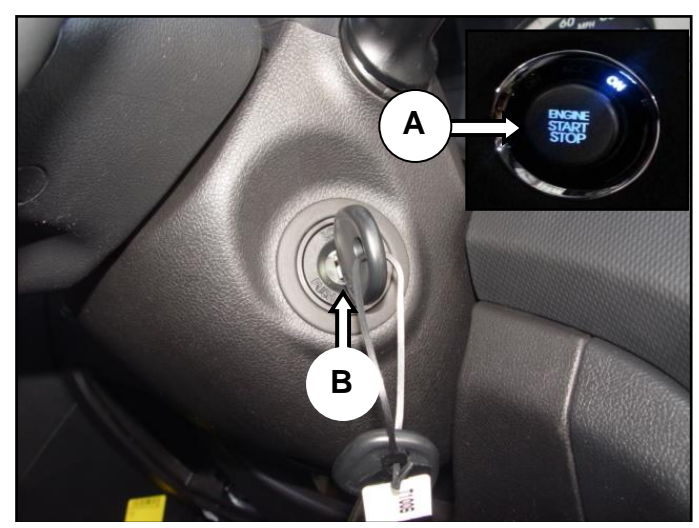

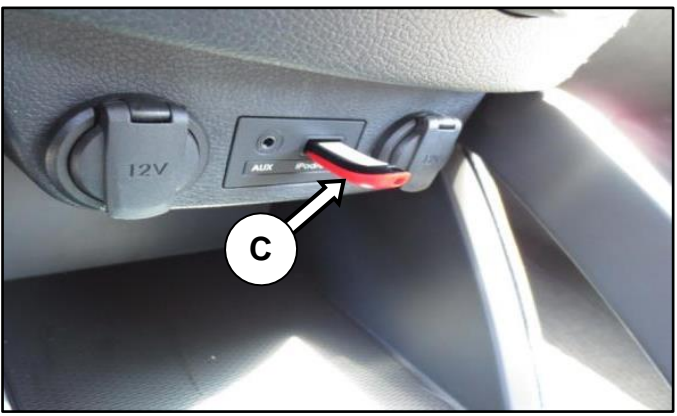

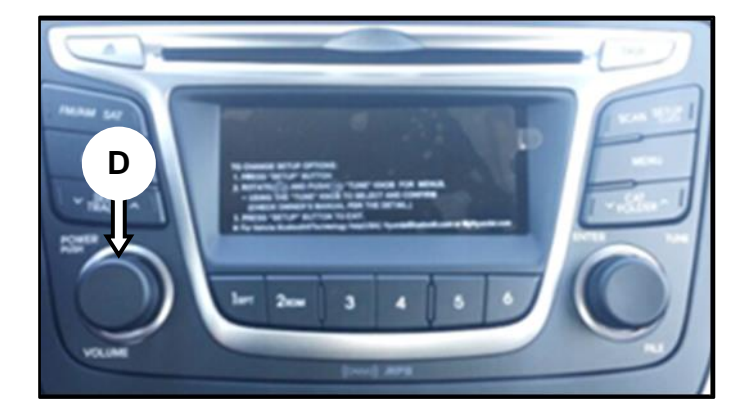

4. With the radio "**OFF**", press and hold preset button [1] and then preset button [4] at the same time for five seconds: preset 4 should be pressed quickly (0.5 sec) after preset 1.

Next release both buttons then tap preset button [1] four times.

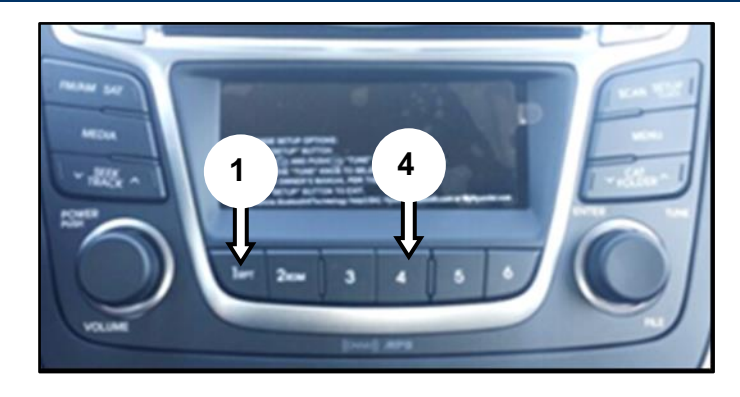

## NOTICE

If the software version screen is displayed immediately when pressing and holding the preset buttons [1] and [4], restart the procedure from step (4).

**<u>Before retrying</u>** any engineering mode access, the radio must be cycled ON then OFF before the step is repeated.

A minimum current S/W version is required to complete the update. Verify the minimum S/W version pictured on the radios below. If the <u>version is lower or does not match</u> the minimum requirement, <u>Do Not Update the Radio</u>.

If the version is acceptable proceed to step (5a).

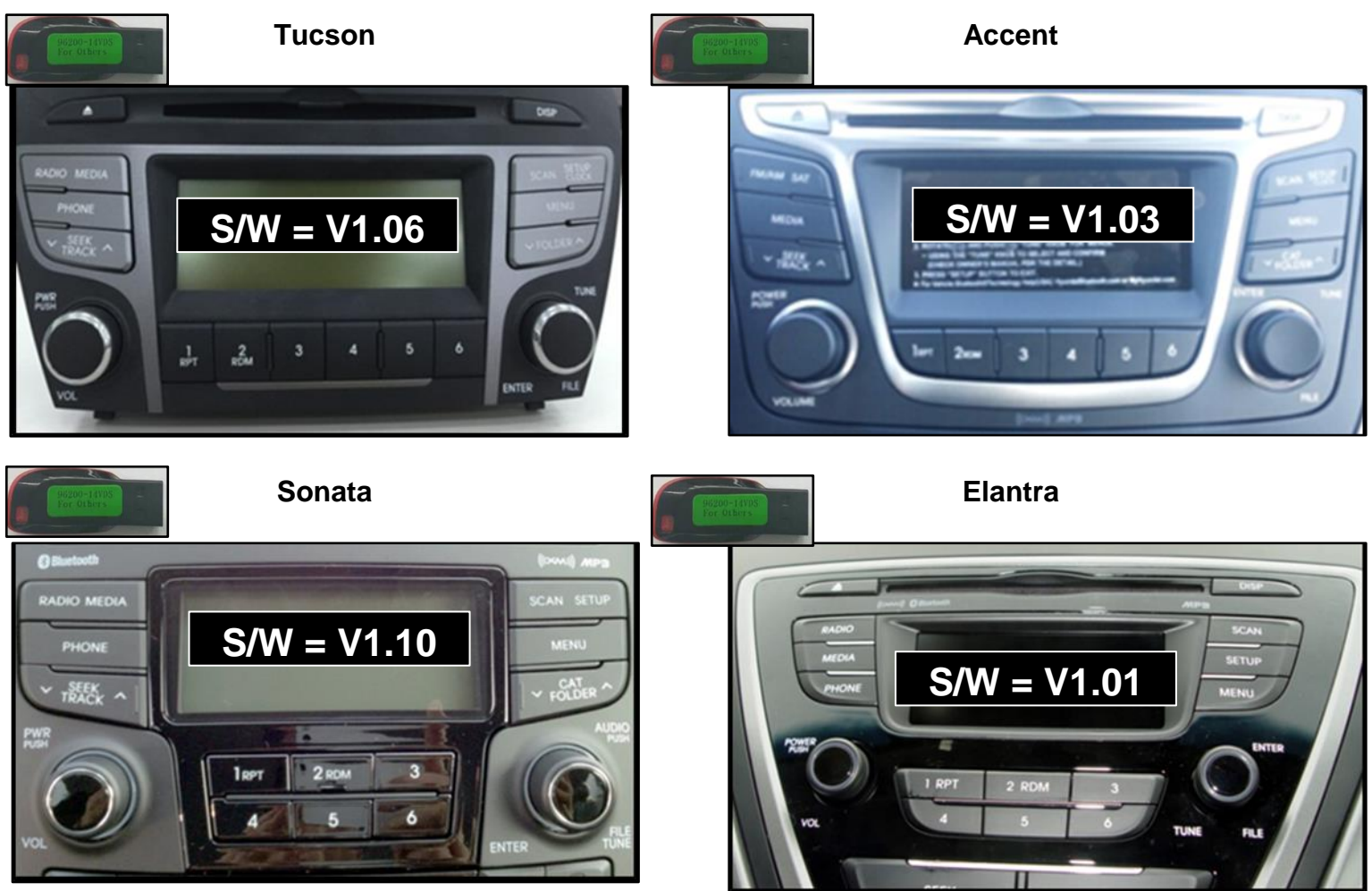

Santa Fe Sport (AN)

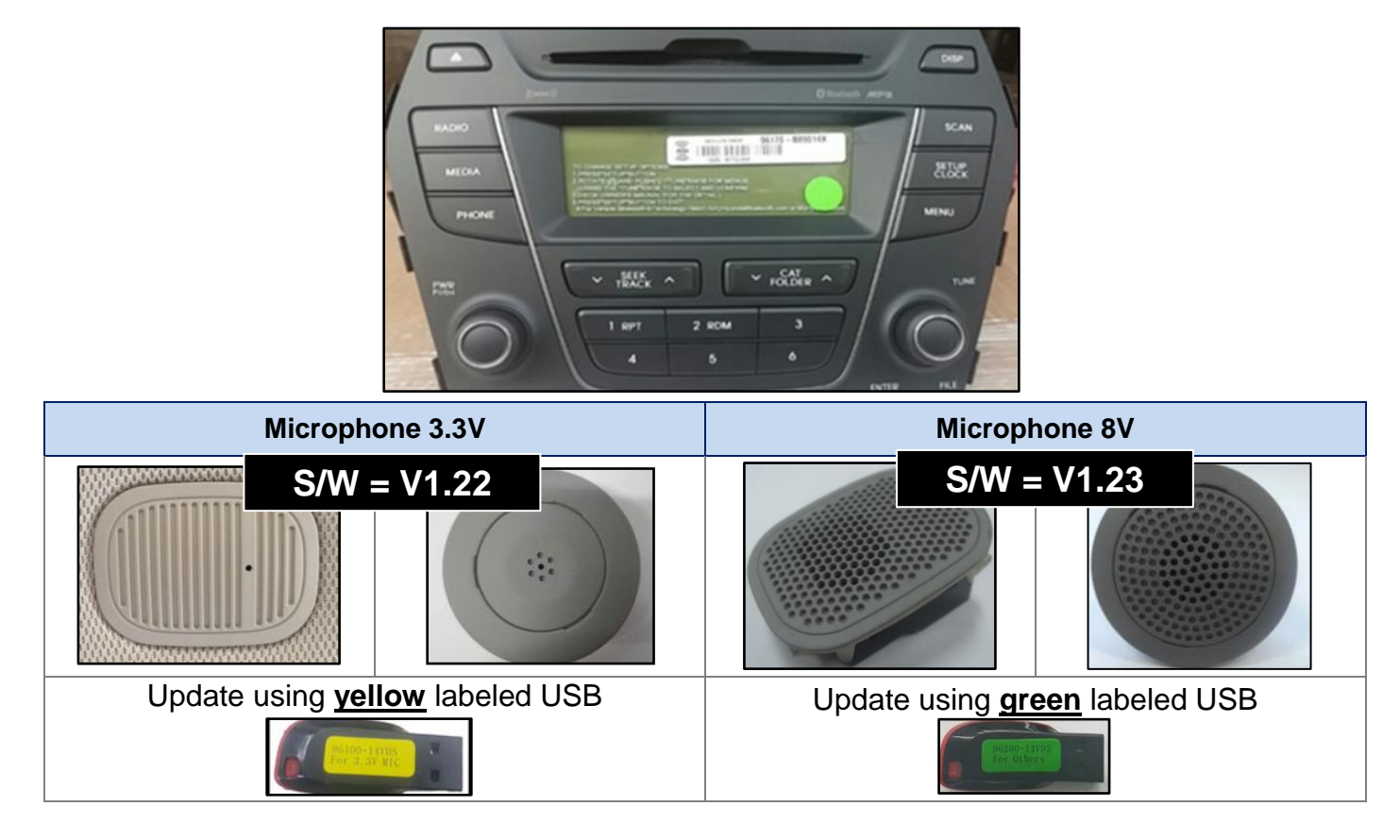

Santa Fe (NC)

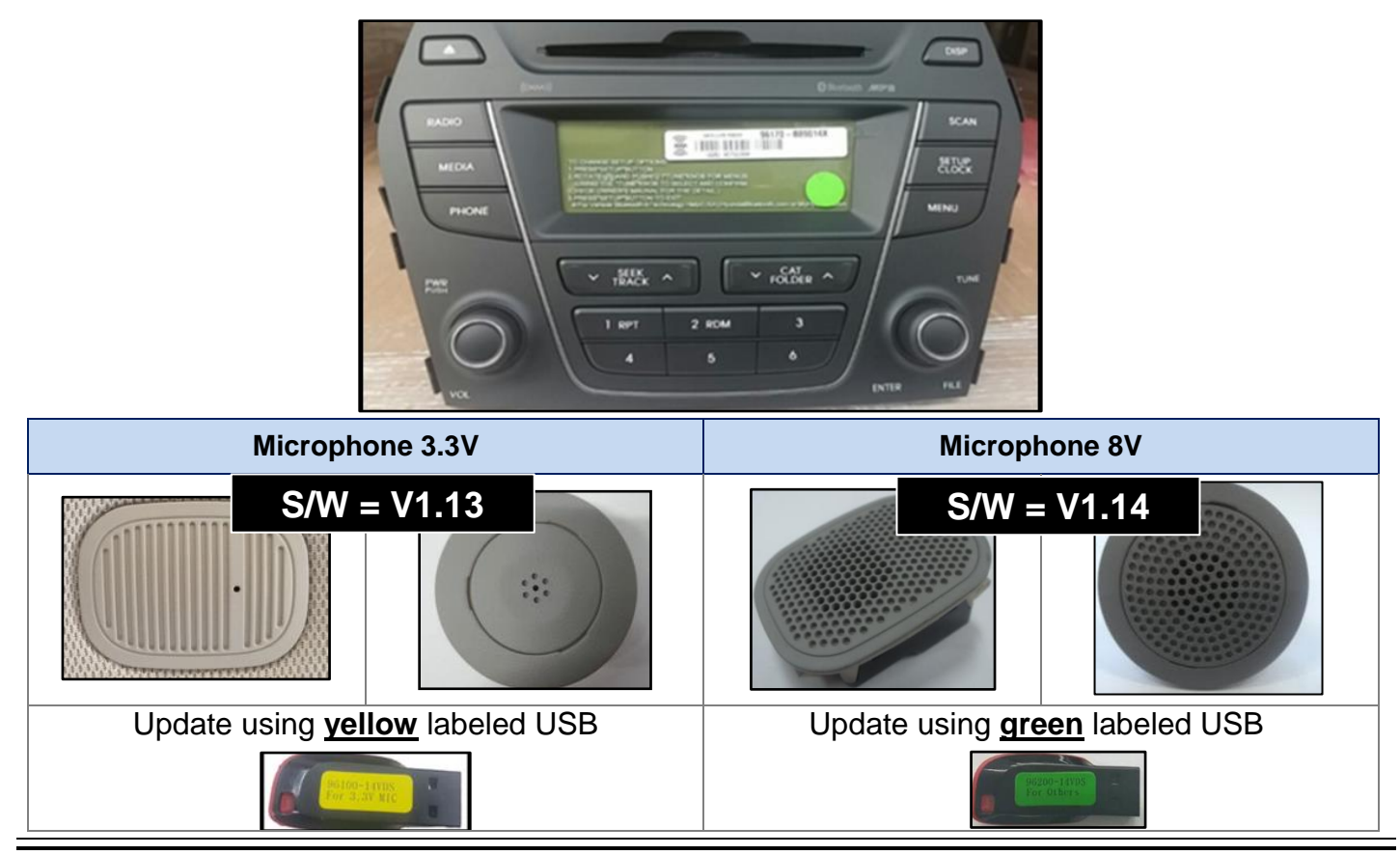

5a. After the compatible software version is verified, press the **"SETUP"** button.

From this new screen, press preset button [1].

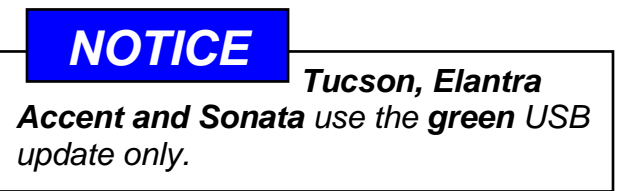

7. Next press preset button [4] "**Micom**" to start the Main Firmware Update.

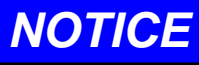

Do not interrupt the update while in progress. Any interruptions like ignition OFF or USB removal can result in the head unit being permanently disabled.

8. The Main Firmware Update will take approximately 3-5 minutes.

### NOTICE

If the audio unit does not turn off within 5 seconds of resetting, the update has failed.

Retry update using step (4).

9. The Radio will automatically reset and then turn off after the **Main** update is complete.

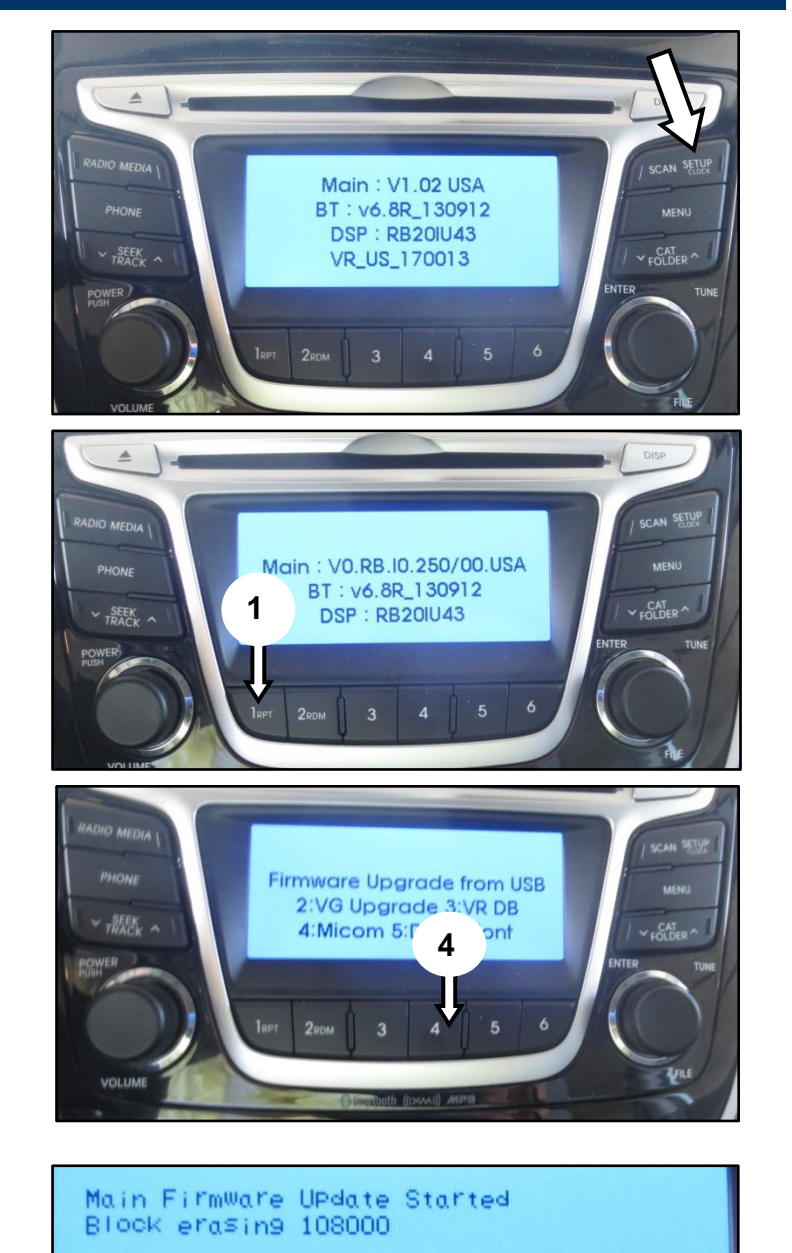

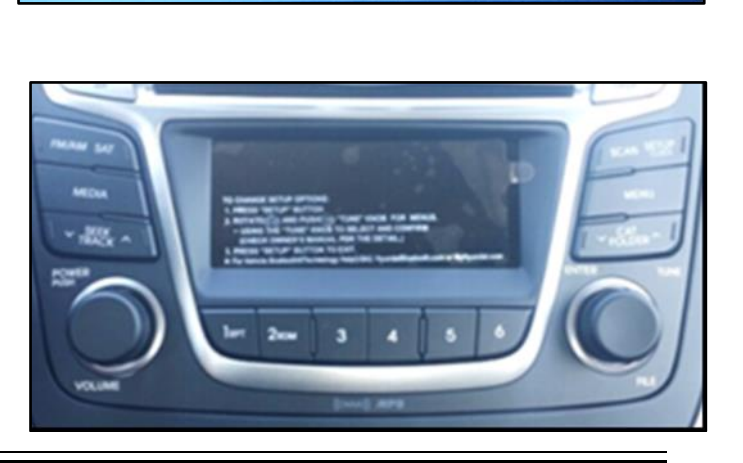

### 14MY BASE AUDIO SOFTWARE UPDATE (SERVICE CAMPAIGN TBB)

 If the Radio is not "OFF", turn the radio "OFF" by pressing the power button (D) once.

 With the Radio "OFF", press and hold Preset (1) and the "SETUP" button (E) to proceed with the Total Update Mode.

Update takes approximately 20 minutes.

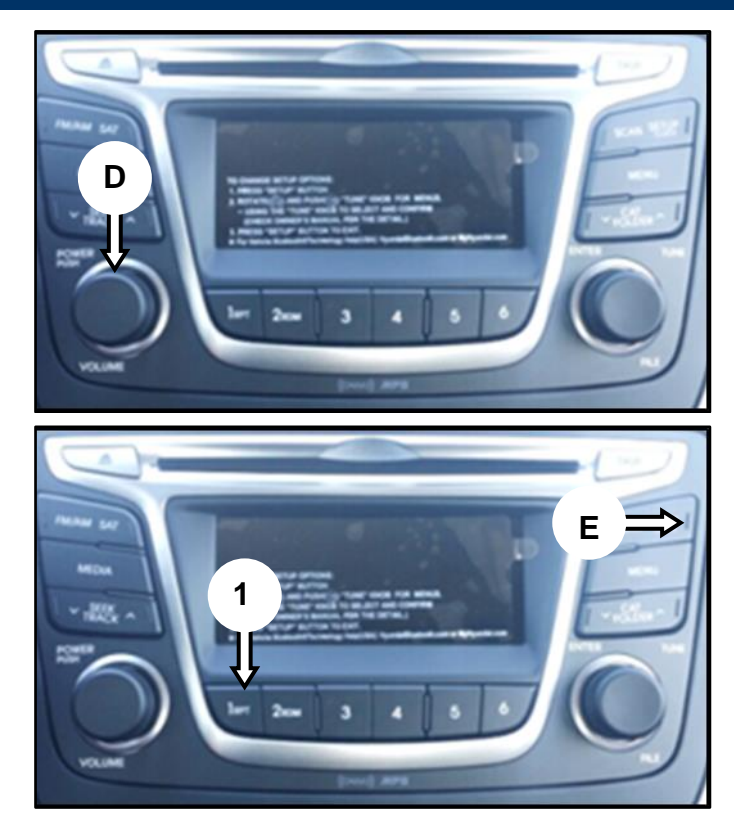

- 12. Update performs in the order below :  $BT \rightarrow VG \rightarrow VR \rightarrow MAIN \rightarrow DSP \rightarrow FONT$ 
  - \* Progress messages shown on the screen.

BT\_SSP >> BT\_SSP >> VG >> BT\_SSP >> VG >> VR >> BT\_SSP >> VG >> VR >> MAIN >> BT\_SSP >> VG >> VR >> MAIN >> DSP >> FONT >> Finish Total Update Mode. Keep The Power, Don't Remove USB!

BlueBird\_SPI\_Download\_v0.01e\_101006

Iotal UPdate Mode. << Update Mode >> n't Remove USB! Keep The Power, Don't Remove USB! Now : BT\_SSP To Do: FORMAT BT\_SSP DSP VG VR Done : FORMAT

13. The Radio will automatically reset and then turn off after the update is complete.

## NOTICE

If the audio unit does not turn off within 10 seconds of resetting, the update has failed.

Retry update using steps (4) to (11).

14. If the Update Failed message shown to the right is ever displayed during the update, the contents of the USB may have become damaged.

Please contact Hyundai Techline for assistance. **1-800-325-6604** 

15. If the update was successful, the sample message shown to the right will be displayed.

### 16. Version update confirmation.

With the radio "**OFF**" and update USB removed, press and hold preset button [1] and then preset button [4] at the same time for five seconds: preset [4] should be pressed quickly (0.5 sec) after preset [1].

Next release both buttons, and tap preset button [1] four times.

| Jpdate VG Data | 0% |
|----------------|----|
| Succeed!       |    |
| ST_SSP>>       |    |

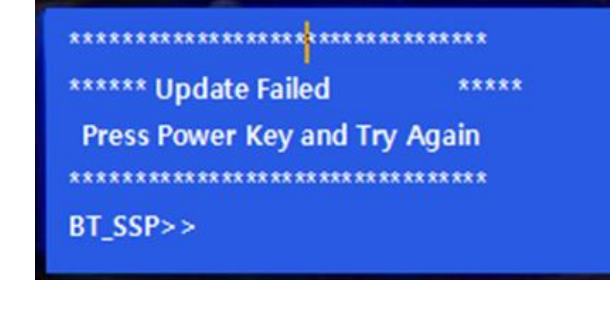

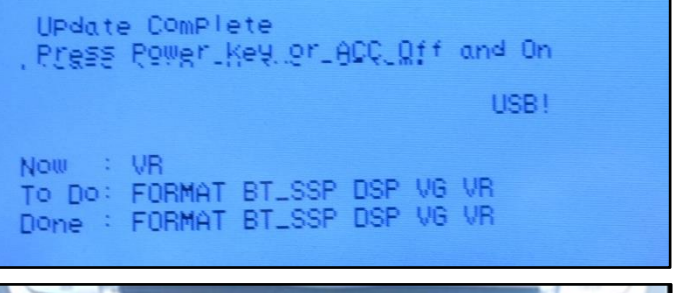

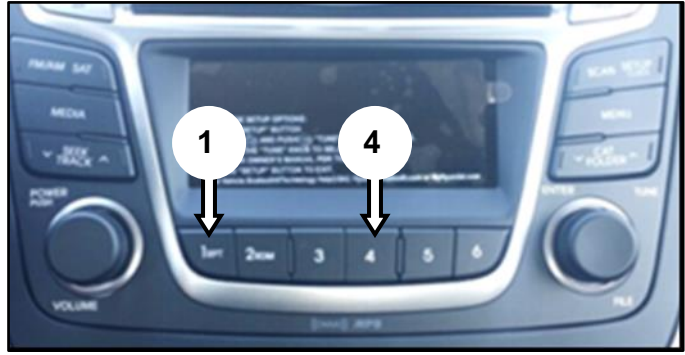

#### **Updated Version Information**

Tucson

Accent

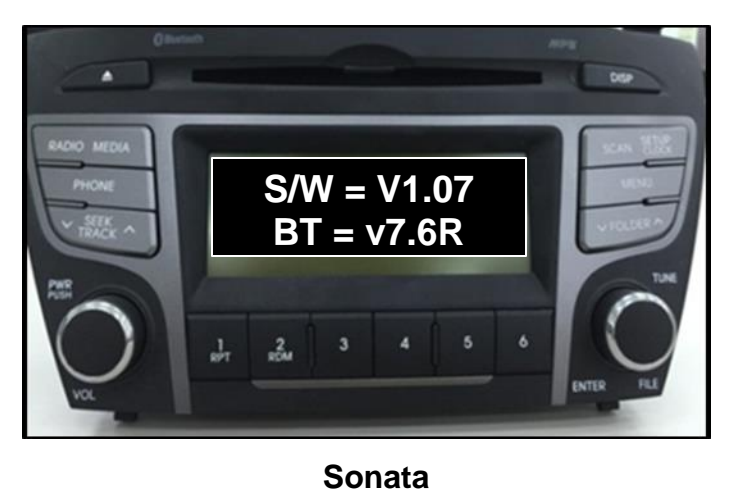

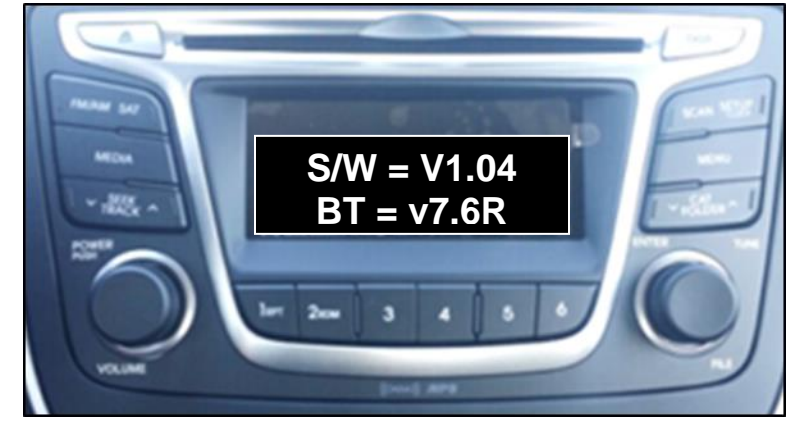

Elantra

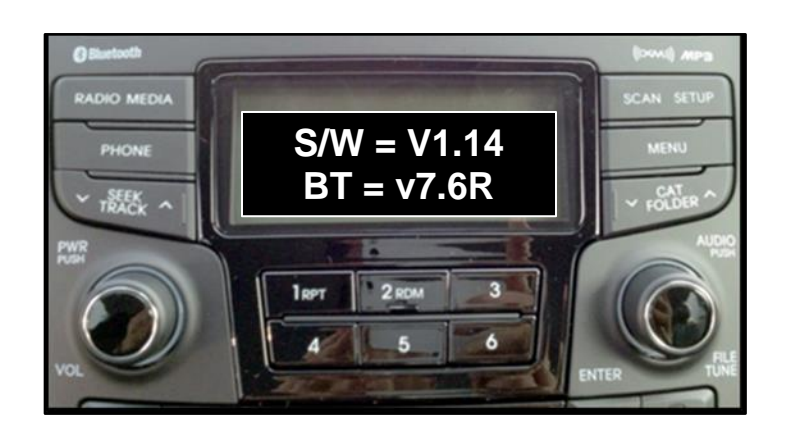

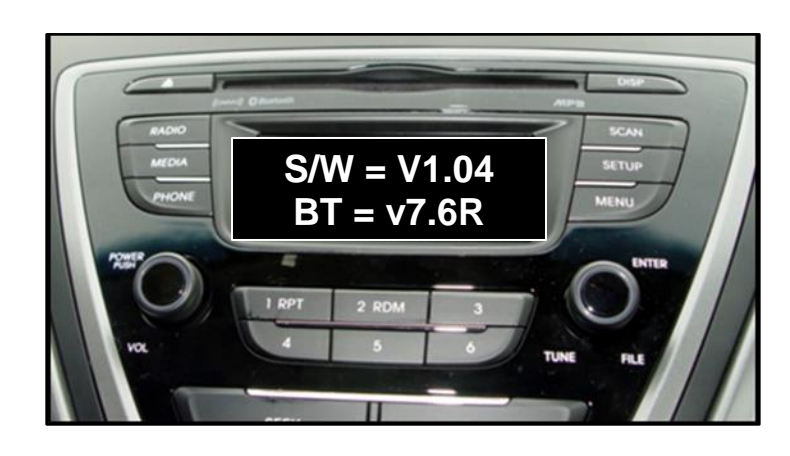

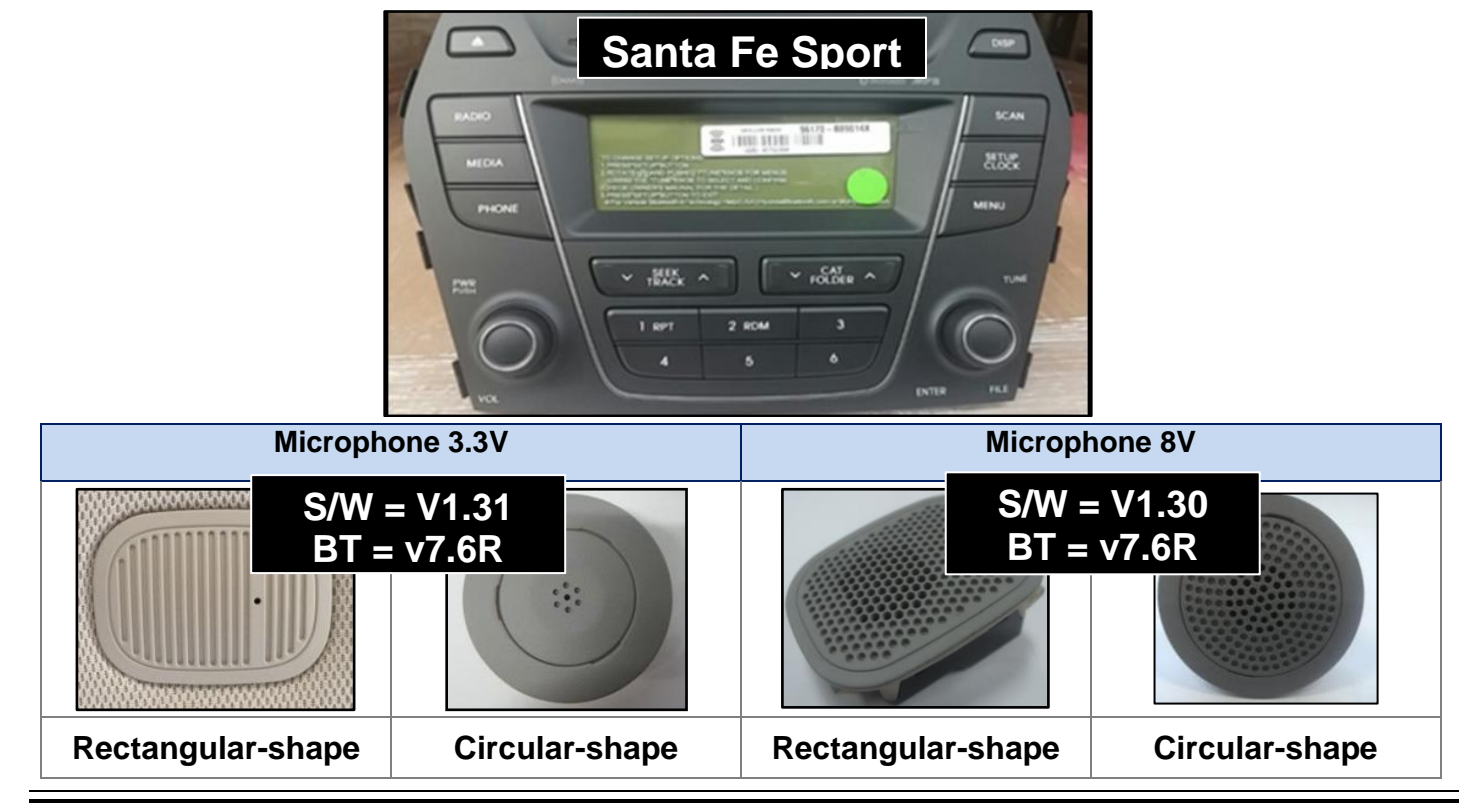

TSB #: 16-01-018-2

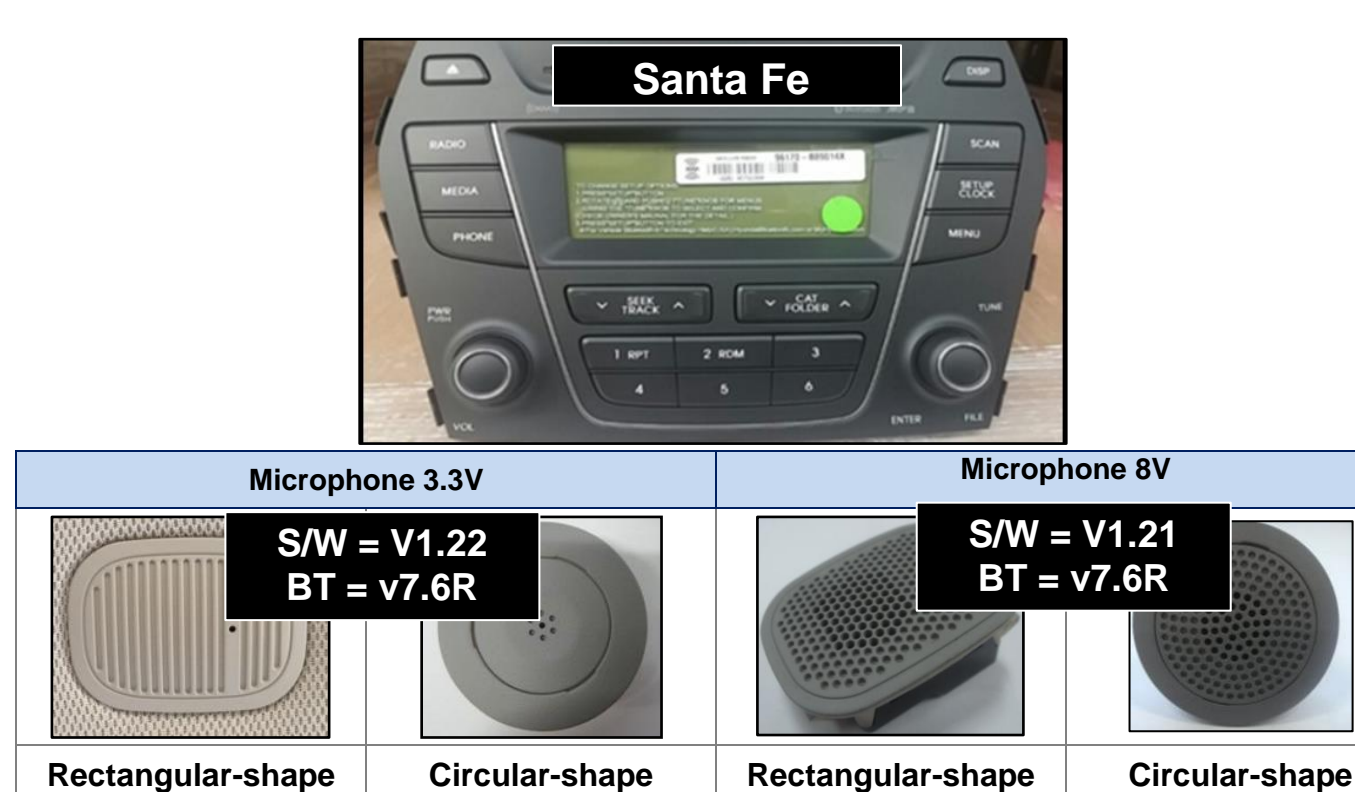

**Rectangular-shape** 

## NOTICE

If the <u>S/W version</u> does not match after verification, repeat steps (4) - (9) for the Base Audio [NON Color Touch Screen] update.

**Rectangular-shape** 

### NOTICE

If the **<u>BT version</u>** does not match after verification, repeat steps (11) - (15) for the Base Audio [NON Color Touch Screen] update.

### 14MY BASE AUDIO SOFTWARE UPDATE (SERVICE CAMPAIGN TBB)

#### Service Procedure:

#### Base Audio Small Color Touchscreen Bluetooth and Voice Recognition Software Update

Note: Example steps in this section will demonstrate only one of the applicable radios but can be applied to all radios and vehicles pictured in this section.

### Tucson

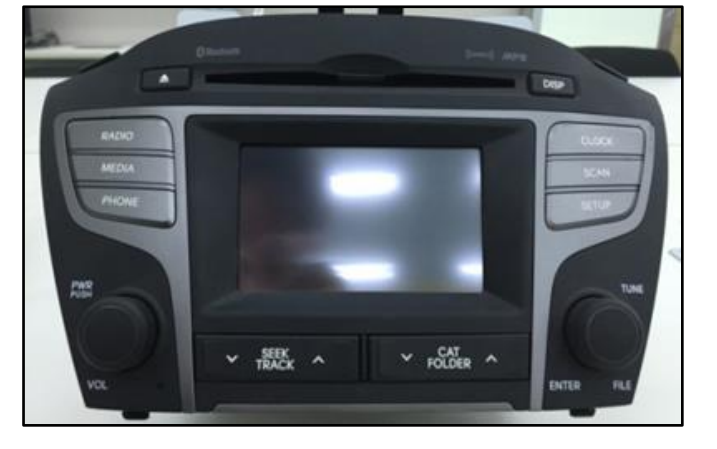

Sonata

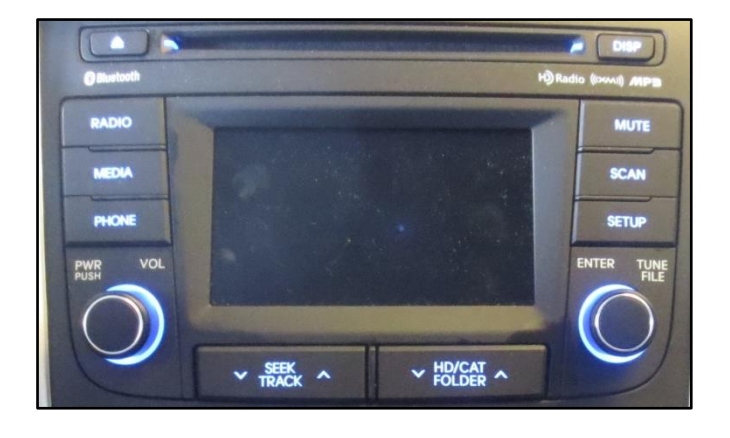

## Santa Fe/Sport

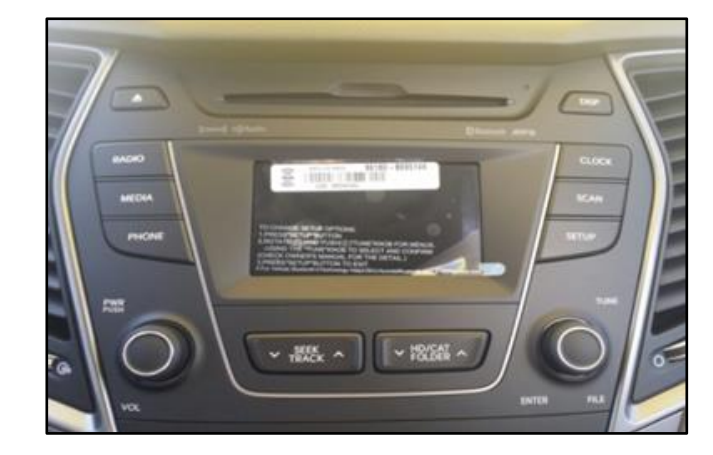

Elantra

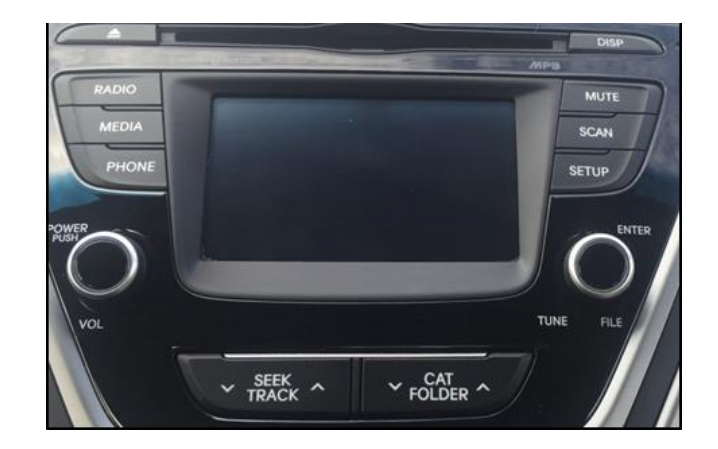

### **\*** IMPORTANT

It is recommended that radio presets be noted before proceeding with the update and then restored after the update is completed.

1. Start the vehicle by using the key (B), or with the Start Stop Button (A).

## NOTICE

To start the vehicle using the Start/Stop Button, depress the brake and push the Start/Stop Button (A) once.

 After the vehicle has been started, insert the USB update stick into vehicle USB port (C) and allow the music on the USB to play for greater than four seconds.

## NOTICE

See illustrations on pg. 5-6 to determine applicable USBs per vehicle model.

3. Before conducting the update, confirm the current S/W version.

With the radio "OFF", press and hold "SEEK/TRACK" down button [1] and "CAT/FOLDER" up button [2] at the same time for five seconds: the "CAT/FOLDER" up button should be pressed quickly (0.5 sec) after the "SEEK/TRACK" ▼ button.

<u>Next release both buttons then tap</u> "SEEK/TRACK" ▼button [1] four times.

## NOTICE

If the software version screen is displayed immediately when pressing and holding the **"SEEK/TRACK"** down '▼' and **"CAT/FOLDER"** up button '▲' *without tapping* **"SEEK/TRACK"** four times, retry step (3).

<u>Before retrying</u> any engineering mode access, the radio must be cycled "**ON**" then "**OFF**" before the step is retried.

 A minimum current S/W version is required to complete the update. Verify the minimum S/W version pictured on the radios below. If the <u>version is lower or does not match</u> the minimum requirement, <u>Do Not Update the Radio</u>.

If the version is acceptable, proceed to step (5).

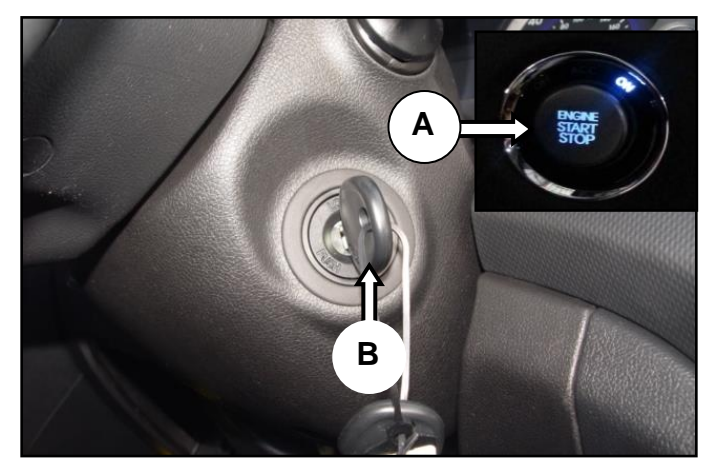

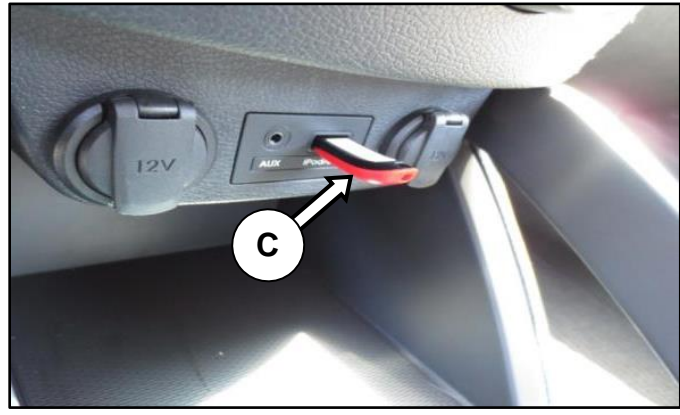

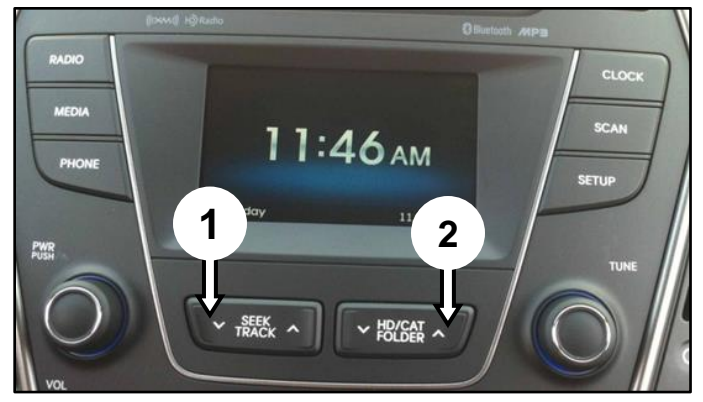

### 14MY BASE AUDIO SOFTWARE UPDATE (SERVICE CAMPAIGN TBB)

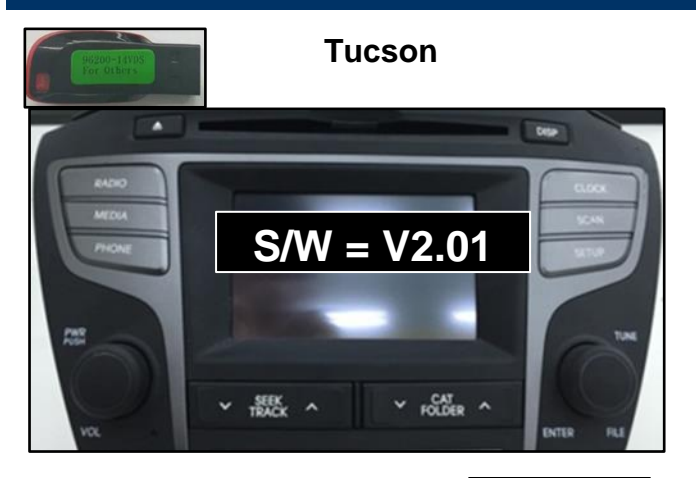

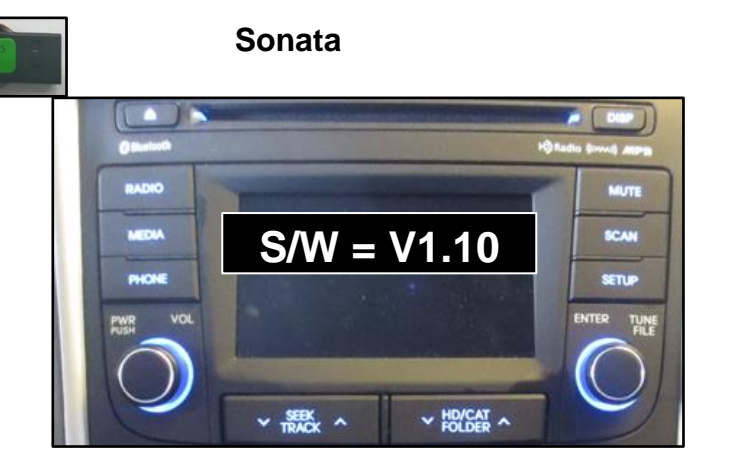

Elantra

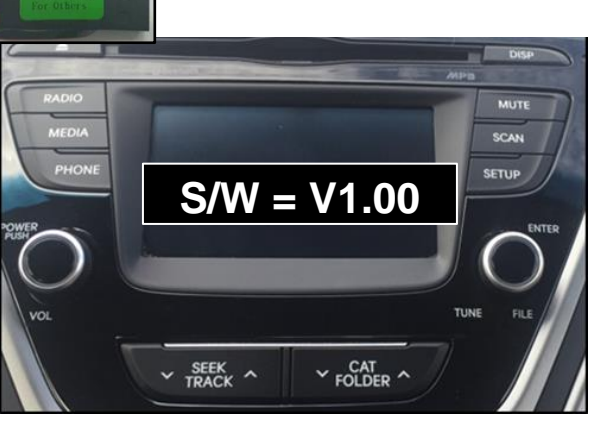

Santa Fe Sport

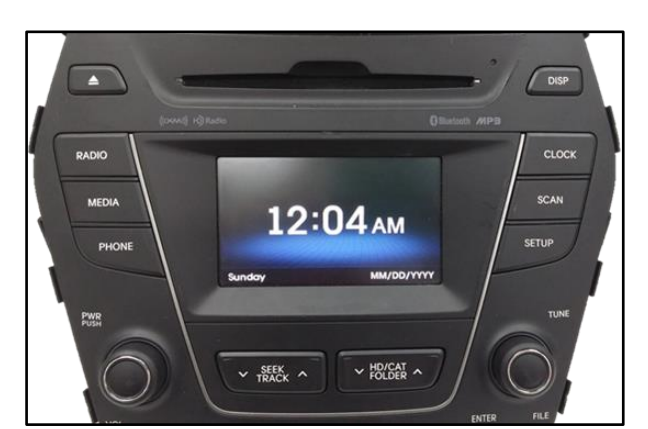

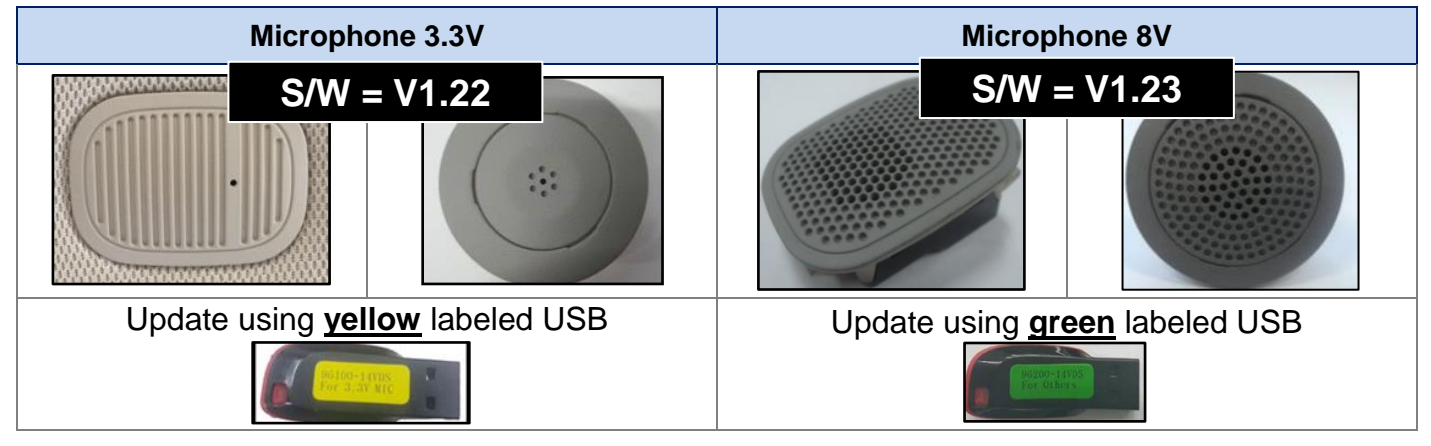

Santa Fe

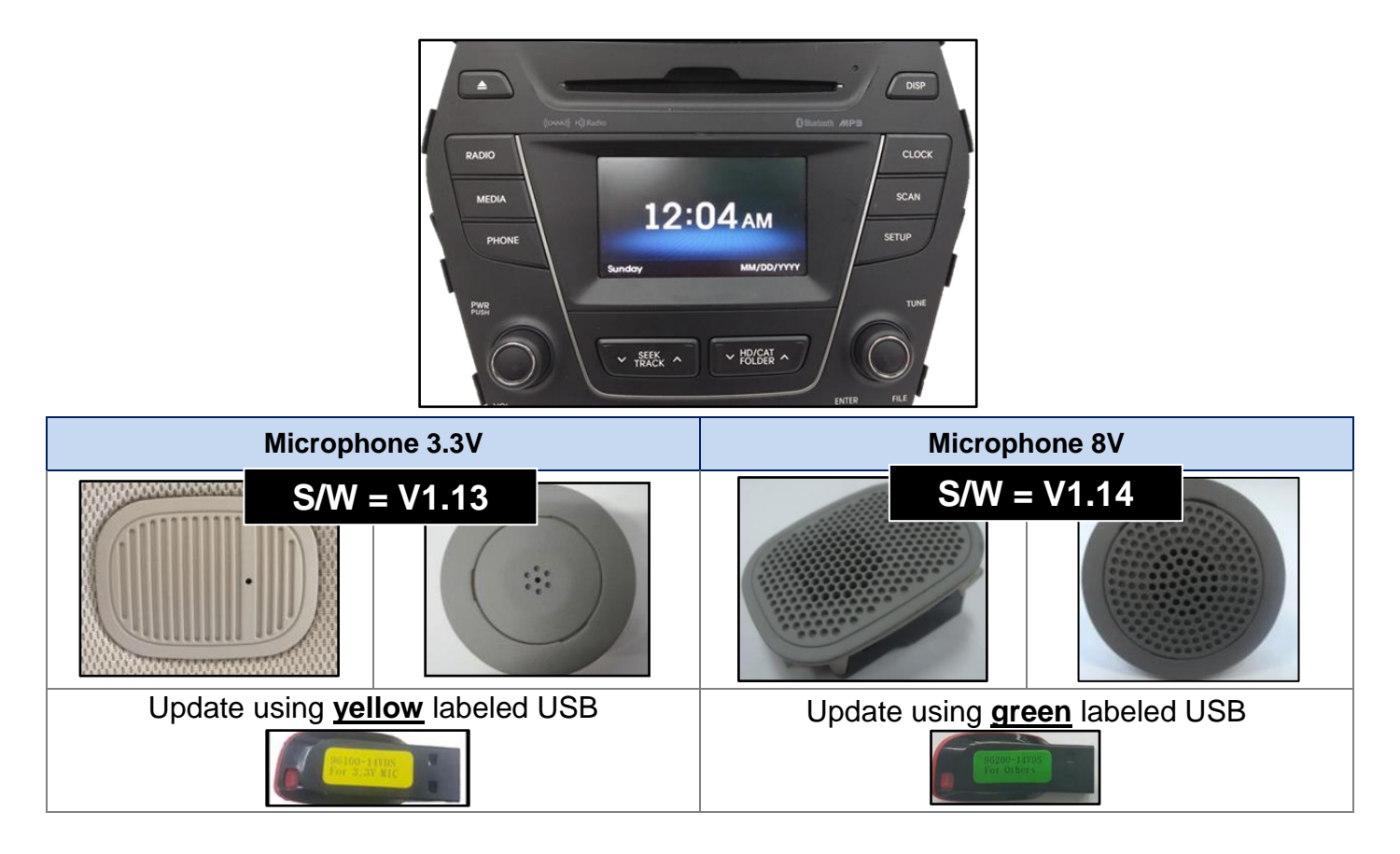

### 14MY BASE AUDIO SOFTWARE UPDATE (SERVICE CAMPAIGN TBB)

5. While inside the 'Engineering Mode', press the "**SETUP**" button (D).

6. Press the down arrow once.

7. Select "Firmware Update by USB" (E) using the touchscreen.

8. Select "MAIN" (F) using the touchscreen.

The update will take approximately 5 minutes.

| PUD<br>MEDIA<br>PHONE<br>PHONE<br>PUSH<br>VQL                                                                                  | 22<br>BR_1300/12<br>20EU5H<br>US_170013<br>V HD/CAT<br>V HD/CAT<br>EI E |
|----------------------------------------------------------------------------------------------------|-------------------------------------------------------------------------|
| Engineering Mode<br>Main :V0.LF.I0.160/0<br>BT Exam<br>DSP :LF20E045<br>VR DB :VR_US_1810<br>IMAGE :V54<br>Date :Jun 11 2015 / | DD.USA<br>ple<br>10<br>7 09:16:26                                       |
| Engineering Mode                                                                                                    |                                                                         |
| TMU :15.2<br>XM :01.09.43<br>AMP :INTERNAL<br>VG DB :VG_US_v0.06_<br>Firmware Update by USB<br>Region Setting                  | E<br>150519                                                             |
| Engineering Mode                                                                                                    | 5                                                                       |
| Firmware Update b                                                                                                    | SB                                                                      |
| MAIN                                                                                                    | EONT                                                                    |
| VPDB                                                                                                    | BUIETOOTH                                                               |
| VOICE GUIDANCE                                                                                                    | DECENCIAN                                                               |
|                                                                                                    |                                                                         |

9. The "**Main**" update takes approximately 5 minutes. Update progress will be displayed at the top left corner of the touchscreen.

### NOTICE

Do not interrupt the update while in progress. Any interruptions like ignition OFF or USB removal can result in the head unit being permanently disabled.

- 10. After the **"MAIN**" update is complete, the radio will reboot to the **"OFF**" state.
  - After the "MAIN" is updated, occasionally if the radio is turned "ON" without completing the remaining s/w update step (11), the "IMAGE" file may be erased.
    Example image #2.
  - To fix the erased "**IMAGE**" concern, proceed to update step (11). Example image #1.

### 11. Total Update Mode.

With the **"MAIN"** updated and the radio **"OFF"**, press the **"SEEK/TRACK"** down hard button [1] and the **"SETUP"** hard button (G) simultaneously.

12. The Total Update will continue for approximately 20 minutes.

## NOTICE

Do not interrupt the update while in progress. Any interruptions like ignition OFF or USB removal can result in the head unit being permanently disabled.

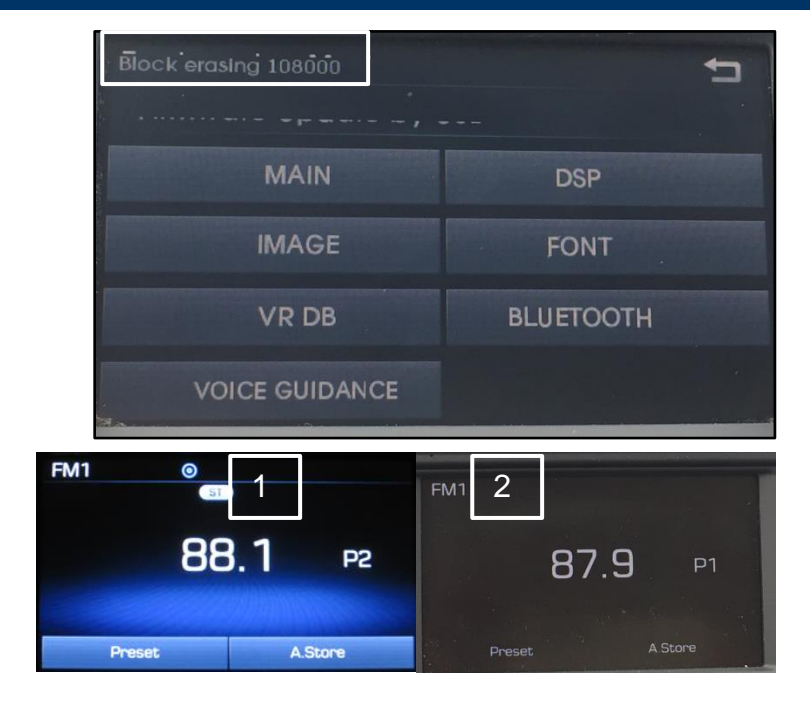

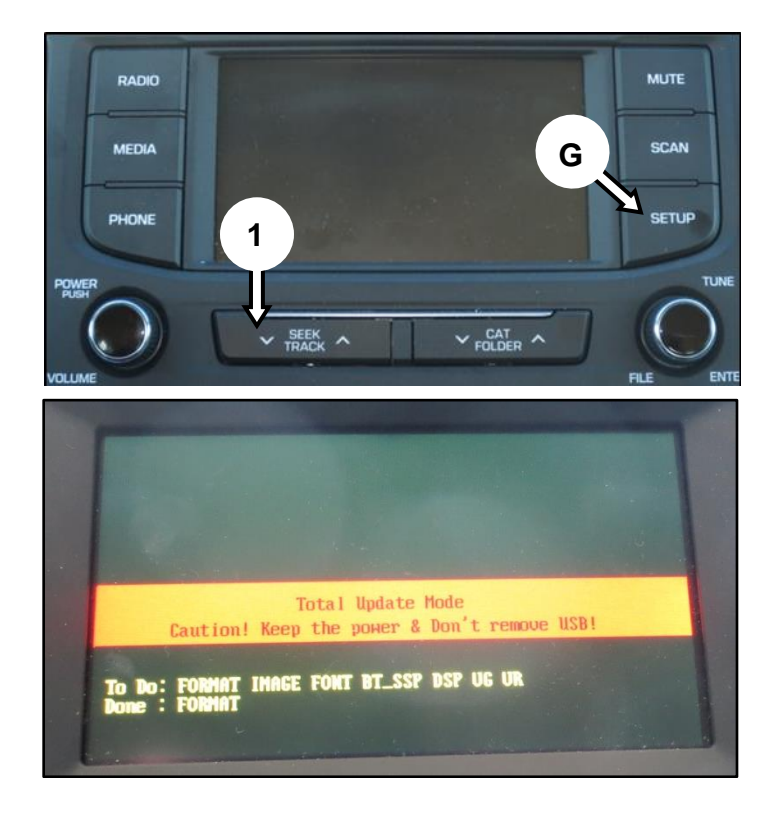

### 14MY BASE AUDIO SOFTWARE UPDATE (SERVICE CAMPAIGN TBB)

13. Update complete screen.

Follow the on screen directions to dismiss the completion message or restart the radio.

### 14. Version Update confirmation.

With the radio "OFF", press and hold "SEEK/TRACK" down button [1] and "CAT/FOLDER" up button [2] at the same time for five seconds: the "CAT/FOLDER" up button should be pressed quickly (0.5 sec) after the "SEEK/TRACK" down button.

### Tucson

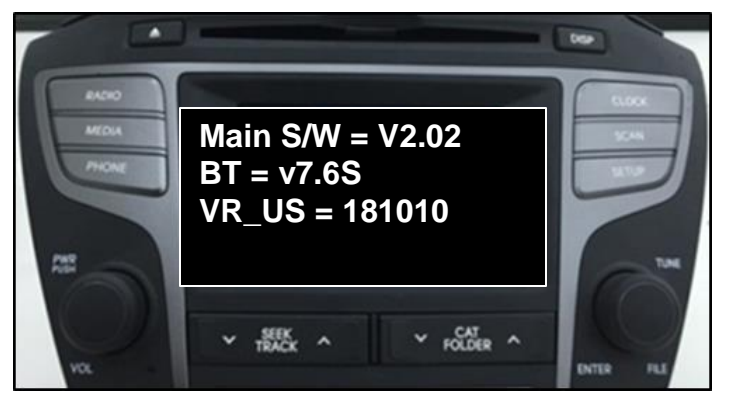

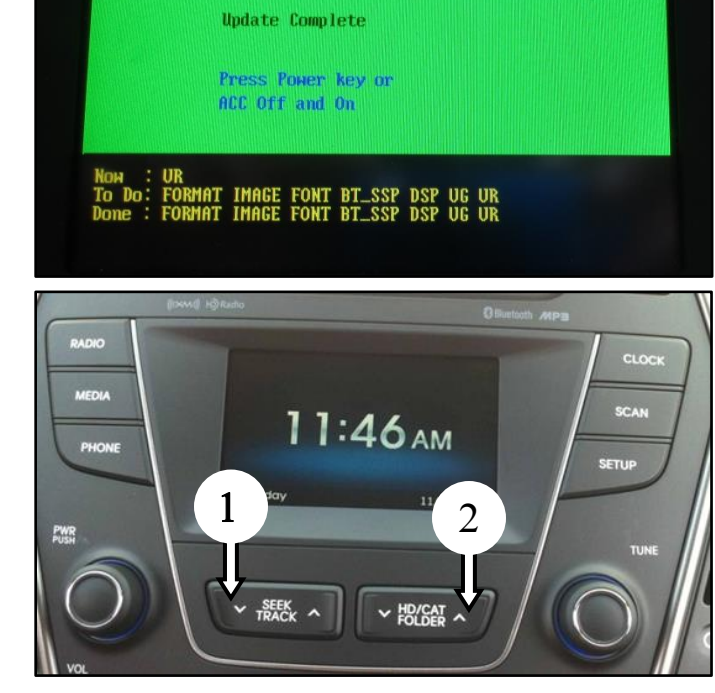

Sonata

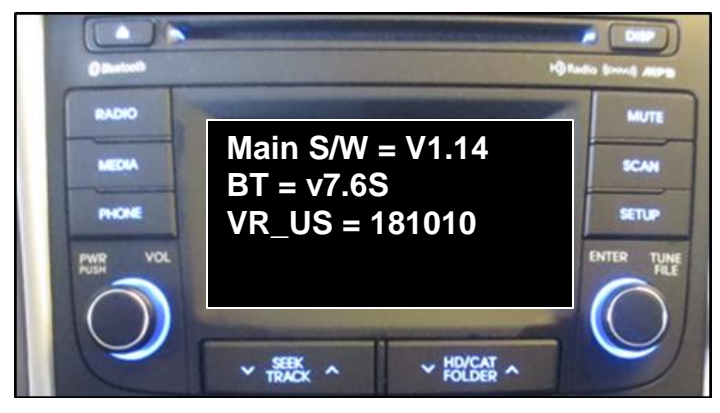

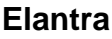

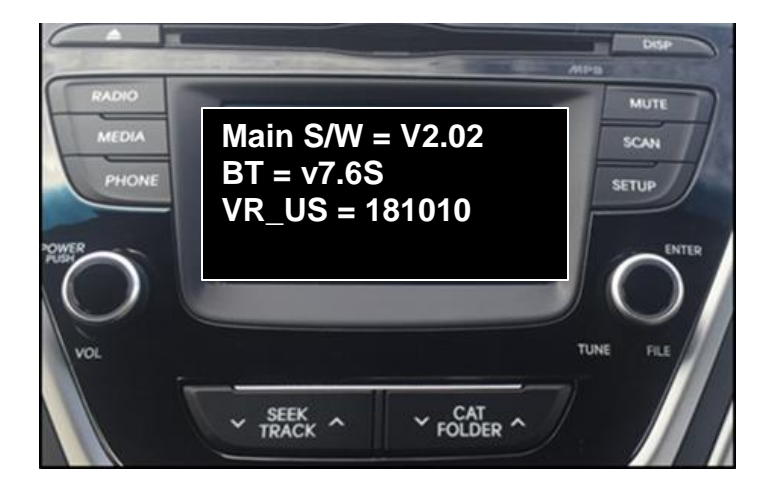

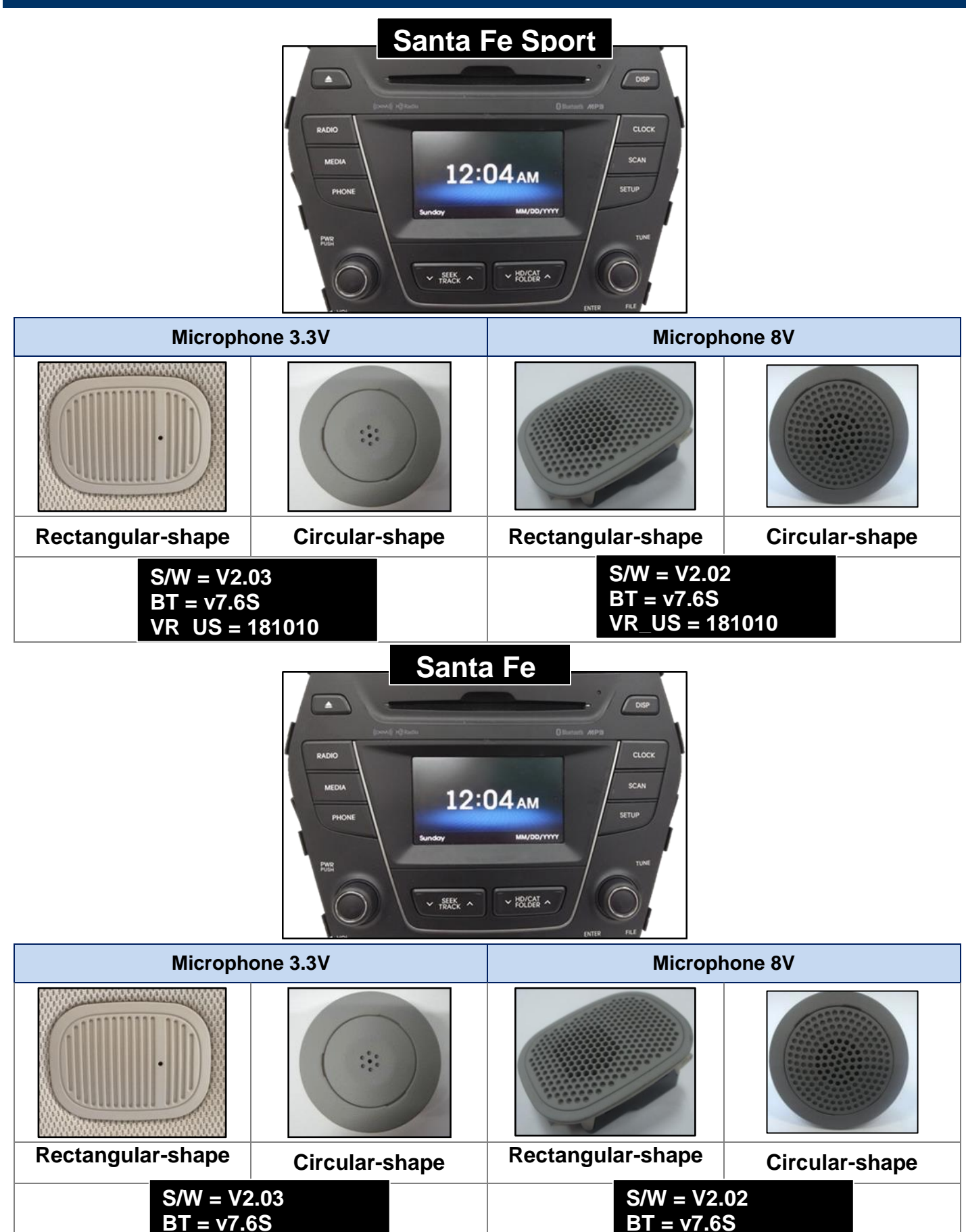

VR US = 181010

VR US = 181010

|                                                      | Main, VR_US and BT versions should match the Updated list from                    |
|------------------------------------------------------|-----------------------------------------------------------------------------------|
| step (14) exactly. Repea                             | t the appropriate step for any version that does not match.                       |
| Repeat the MAIN update (souther version mismatch con | Step 5) to retry the MAIN update, and retry the Total Update Mode for all neerns. |